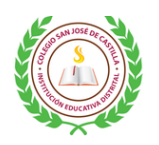

COLEGIO SAN JOSÉ DE CASTILLA INSTITUCIÓN EDUCATIVA DISTRITAL SECRETARIA DE EDUCACIÓN DEL DISTRITO

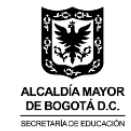

## **INSTRUTIVO PARA DESCARGA DE BOLETINES**

Elaborado: Olga Lucía Eslava G. – Coordinadora Académica Sede A

Señ@r padre de familia reciba un cordial saludo.

Lo invitamos a seguir las instrucciones respectivas para acceder al boletín de su hijo, hija o acudido.

#### 1. Debe ingresar por la página de la Secretaría de Educación

https://www.educacionbogota.edu.co/portal\_institucional/ y dar clic en el perfil de "Estudiante y/o Madre, Padre o Acudiente"

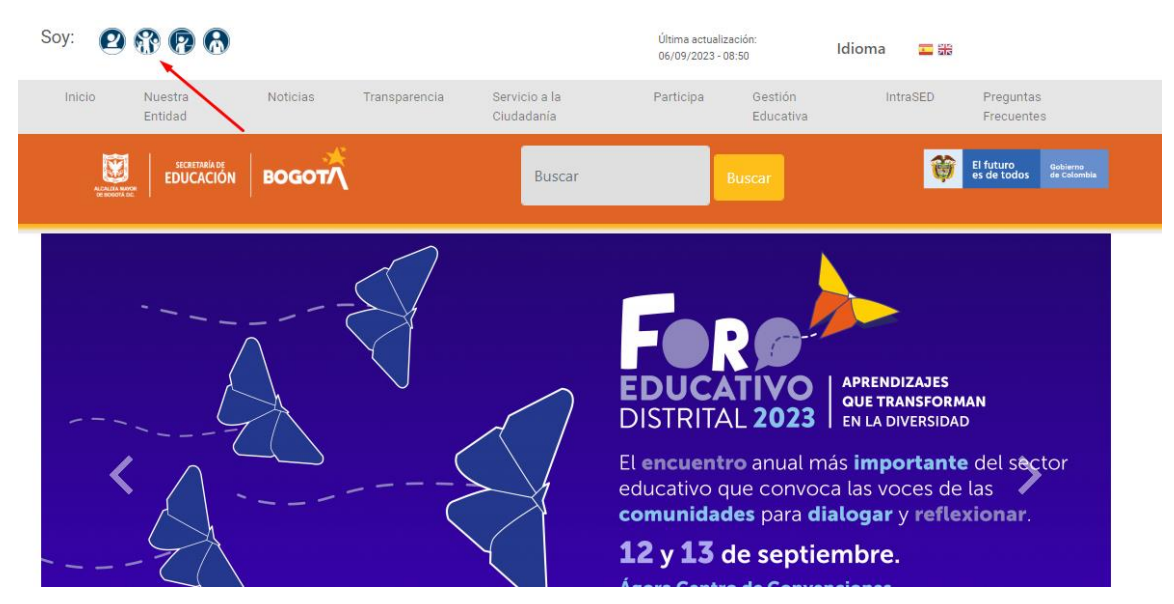

2. Bajar hasta la sección "DE TU INTERÉS" dar clic en la Tarjeta que dice Apoyo Escolar Consulta de Boletín.

### DE TU INTERÉS

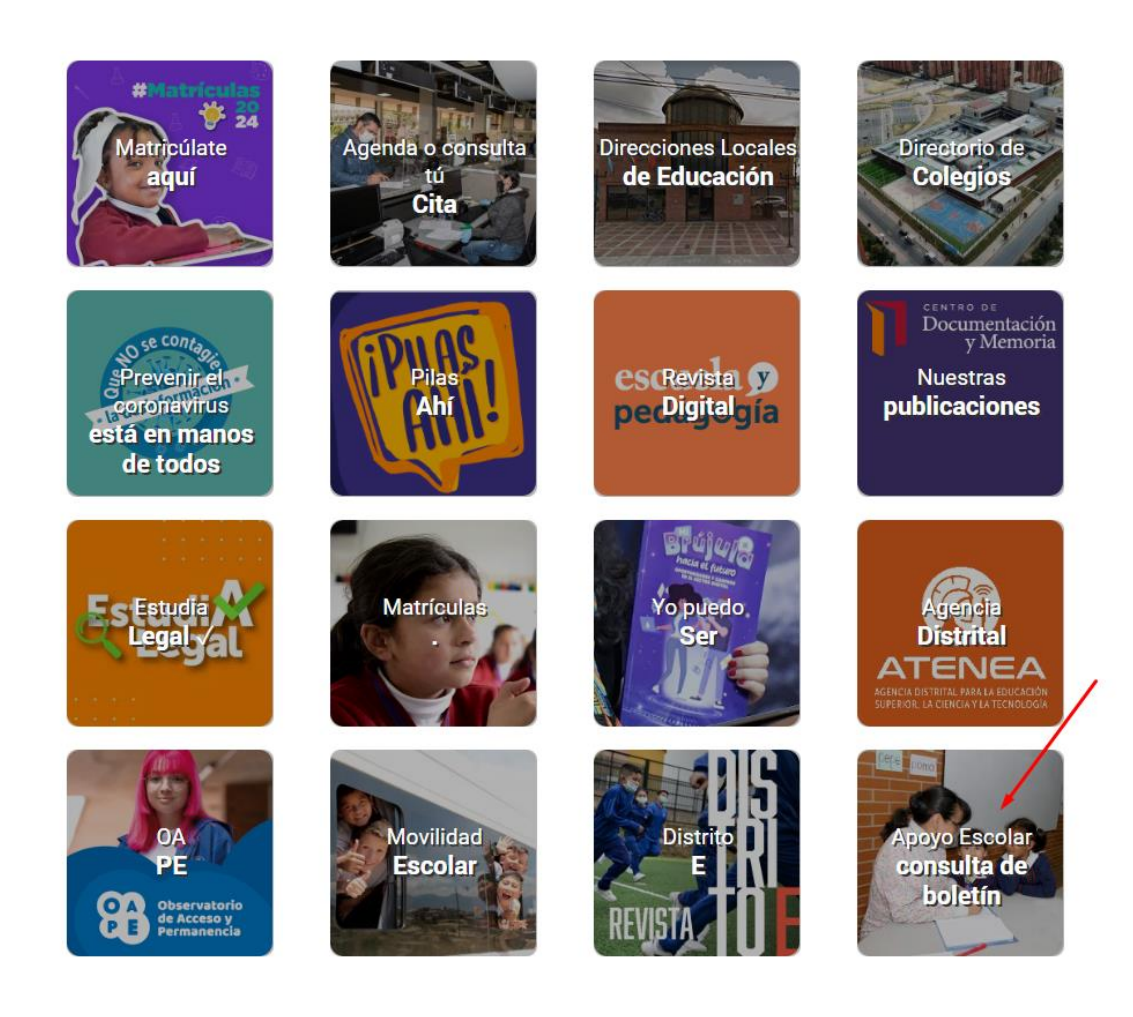

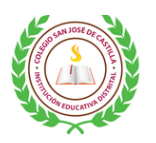

# COLEGIO SAN JOSÉ DE CASTILLA INSTITUCIÓN EDUCATIVA DISTRITAL SECRETARIA DE EDUCACIÓN DEL DISTRITO

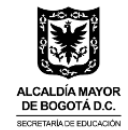

- 3. Por esta opción debe llenar los espacios:
  - Tipo de documento
  - Número de documento
  - Código del estudiante (Sí es estudiante nuevo solicitarlo a director(a) de grupo).
  - Clic en buscar

|                                  | SI                         | STEMA DE APO       | <b>YO</b> ESCOLAR      | ACCENT OF THE STORE OF THE STORE OF THE STOR | водот     |
|----------------------------------|----------------------------|--------------------|------------------------|----------------------------------------------------------------------------------------------------|-----------|
| Administrador SEC                | <del>&lt;</del>            |                    | :                      | 2                                                                                                    |           |
| Cerrar Sesión                    | °Tipo de documento         | Seleccione uno V   | CONSULTA DE BOLETINES  |                                                                                                    | 4         |
| ALCALDÍA MAYOR<br>DE BOGOTA D.C. | Nombre<br>Colegio<br>"Sede | 3<br>              | 1 DATOS DEL ESTUDIANTE | Seleccione uno V                                                                                                    | Buscar    |
| BECRETARIA DE EDUCACIÓN          | *Metodología<br>*Grupo     | - Seleccione uno V | *Grado<br>*Periodo     | Seleccione uno V                                                                                                    | Conorae   |
|                                  | *Pin del Documento         |                    | CONSULTAS EXTERNAS     |                                                                                                    | Consultar |

- 4. El sistema genera de forma inmediata trae los datos de nombre, colegio, jornada, etc. Usted **solo debe seleccionar en periodo:** 
  - 1 (Primer periodo)
  - 2 (Segundo periodo)
  - 3 (Tercer periodo)
  - Informe Final

|                                  | SI                                           | STEMA DE APO                          | <b>O</b> ESCOLAR     | Automatical Automatical Automatica<br>Automatical Automatical Automatical Automatical Automatical Automatical Automatical Automatical Automatical Automatical Automatical Automatical Automatical Automatical Automatical Automatical Automatical Automatical Automatical Automatical Automatical Automatical Automatical Automatical Automatica<br>Automatical Automatical Automatical Automatical Automatical Automatical Automatical Automatical Automatical Automatical Automatical Automatical Automatical Automatical Automatical Automatical Automatical Automatical Automatical Automati | водот     |
|----------------------------------|----------------------------------------------|---------------------------------------|----------------------|----------------------------------------------------------------------------------------------------|-----------|
| Administrador SEC                | ÷                                            |                                       |                      |                                                                                                    |           |
| Cerrar Sesión                    | "Tipo de documento<br>"Código del estudiante | · · · · · · · · · · · · · · · · · · · | "Número de documento |                                                                                                    |           |
|                                  | Nombre                                       |                                       | DATOS DEL ESTUDIANTE |                                                                                                    | Buscar    |
| ALCALDÍA MAYOR<br>DE BOGOTÁ D.C. | Colegio<br>"Sede                             |                                       | *Jornada             | ~                                                                                                    |           |
| SECRETARÍA DE EDUCACIÓN          | "Metodología<br>"Grupo                       | <b>v</b>                              | "Grado<br>"Periodo   | -Seleccione uno V                                                                                                    |           |
|                                  |                                              |                                       | CONSULTAS FYTERIAS   | 2                                                                                                    | Generar   |
|                                  | "Pin del Documento                           |                                       |                      |                                                                                                    | Consultar |

5. El sistema descargara un archivo que esta comprimido, casi siempre en la parte inferior de su pantalla, al abrirlo encontrara el boletín de su hij@, en formato PDF.

| Fecha     | Versión | Descripción del<br>cambio           | Página | Autor                   | Revisado por       |
|-----------|---------|-------------------------------------|--------|-------------------------|--------------------|
| 6/09/2023 | 1       | Documento Inicial                   | -      | Olga Lucía<br>Eslava G. |                    |
| 6/09/2023 | 2       | Corrección de<br>imágenes y ajustes | 1, 2   | Santiago<br>Castro      | Katherine<br>Rojas |

# CONTROL DE CAMBIOS AL DOCUMENTO